# 机器人编程操作手册

## 一、 编程系统概述

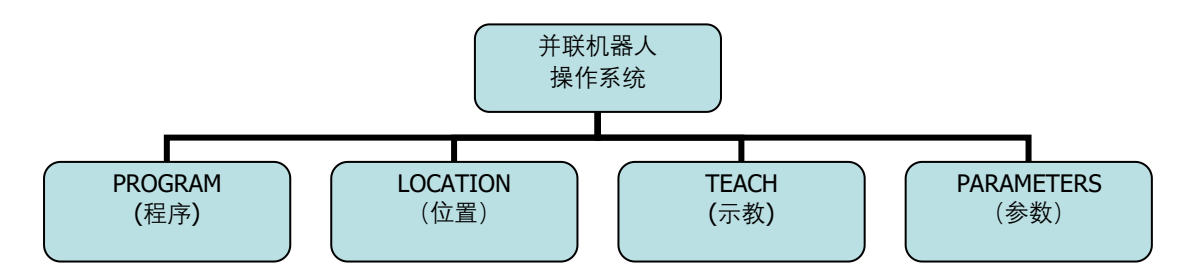

机器人由程序驱动,程序的编写可以在示教器(Teaching-Programming Pendant)或 PC 虚拟示

示教器:

教器

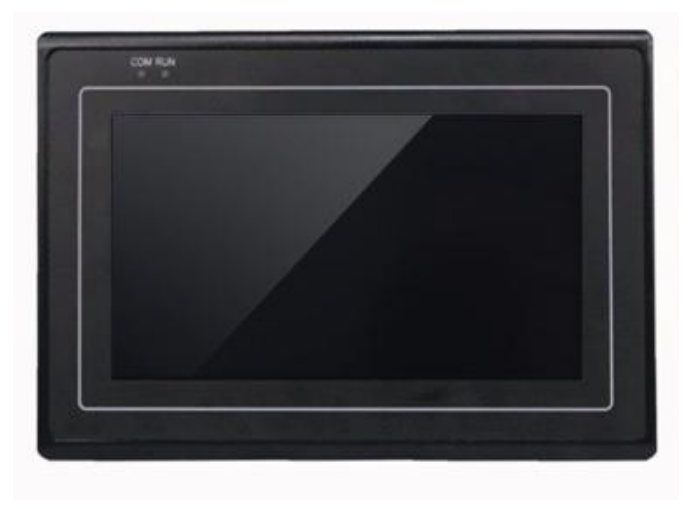

PC 虚拟示教器

| B散L程 愛 単口: COM4 → 波特   | 率: 38400<br>TEACH | ▼ 关闭<br>PARAMI | TER UP                     | DOWN       | RUN     | 》通信记录<br>STOP |
|------------------------|-------------------|----------------|----------------------------|------------|---------|---------------|
| Teach Mode             |                   |                |                            |            |         |               |
|                        | <b>x</b> -        | <b>X</b> +     | - NIOL                     | <b>. .</b> | CARTE   |               |
|                        | <b>Y</b> -        | ¥+             | 0.0000                     | deg Y      | 0.000   | mm            |
|                        | Z-                | Z+             | U 0. 0000                  | deg Z      | -319.3  | 10 mm         |
|                        | RX-               | RX+            | R 0.0000                   | deg RA     | 0.000   | deg           |
|                        | RY-               | RY+            | <b>D</b> U5<br><b>T</b> T6 | deg Ri     | RY<br>0 | deg           |
|                        | RZ-               | RZ+            | • ᡛ                        | FIG        | 0       |               |
| COODINATE (F1) SPEED ( | (F2)              | 10 (F3)        | ном                        | E(F4)      | INSER   | T (F5)        |
| TextDisplay            |                   | Textl          | )isplay                    |            |         |               |

程序编写界面主要分四个主部分: PROGRAM(程序)画面、LOCATION(位置)界面、TEACH(教导) 画面和 PARAMETER(参数)界面。

## 二、PROGRAM (程序)界面

| PRORAM LOCATION TEACH PARAMETER UP DOWN RUN STOP     |
|------------------------------------------------------|
| Job Name                                             |
| TOOL-0-0-0                                           |
| FOR 5                                                |
| GETPOS 1 0 0                                         |
| XPICK 100 10 50 指令显示区                                |
| GETPOS 0 1 0                                         |
| XPLACE 100 10 50                                     |
| NEXT                                                 |
|                                                      |
| LOAD (THE AVE (FZ) EDIT (F3) INSERT (F4) DELETE (F5) |
| TextDisplay TextDina态栏                               |

主界面主要包括三部分:

指令显示区、操作区和状态栏。

- 1、 指令显示区,显示当前文档所有的指令,并显示当前执行行。
- 操作区,有LOAD(载入文件)、SAVE(保存文件)、EDIT(编辑程序)、INSERT(插入指令)和DELETE(删除指令)四部分。

LOAD (载入文件):将程序文件载入; SAVE (保存文件):保存程序文件; EDIT (编辑程序):编辑当前的指令; INSERT (插入指令): 在选中的指令行之前插入一条指令;

DELETE (删除指令):删除当前选中的指令;

"LOAD"和 SAVE 为文件操作按钮,点击弹出 JOB LIST (程序列表)界面:

| 0 1000       |          |            |            |
|--------------|----------|------------|------------|
| 1            |          |            |            |
| 2            |          |            |            |
| 3            |          |            |            |
| 4            |          |            |            |
| JOB NAME: TO | BO       |            |            |
|              |          |            |            |
| OPEN/ET)     | SAVE(E2) | DELETE(F3) | CANCEL(F4) |

该界面可进行 OPEN(打开)、SAVE(保存)、DELETE(删除)的文件操作, CNACEL(取消并 退出)。

**OPEN (打开)**:打开选中的程序文件;

**SAVE (保存)** : 保存当前程序文件;

DELETE (删除):删除选中的程序文件;

**CNACEL(取消):**取消并退出当前界面。

3、 点击"EDIT"和"INSERT"按钮会弹出 COMMAND EDIT(命令编辑)界面:

| Command : | XPICK | 100 | 10 | 50 |  |   |
|-----------|-------|-----|----|----|--|---|
|           |       |     |    |    |  |   |
|           |       |     |    |    |  |   |
|           |       |     |    |    |  | _ |

EDIT (编辑): 指编辑修改当前选中的指令;

**INSERT (插入)**:指在选中的指令行前插入一条新的指令。

**DELETE (删除)**:删除当前选中指令行。

详细的编程指令参考《编程指令说明书 v1.0》

注: 右上角的"UP(上)"、"DOWN(下)"为跳行或翻页按钮,"RUN(运行)"、"STOP(停止) "为运动执行和停止按钮。

#### 三、LOCATION(位置)界面

| PROGRAM LOCATION TEACH PARAMETER UP DOWN RUN STOP       |  |  |  |  |  |  |  |  |
|---------------------------------------------------------|--|--|--|--|--|--|--|--|
| Location List                                           |  |  |  |  |  |  |  |  |
| 0 0.000 0.000 -319.310 0.000 0.000 0.000 0              |  |  |  |  |  |  |  |  |
| 1 100.000 0.000 -319.310 0.000 0.000 0.000 0            |  |  |  |  |  |  |  |  |
| 2 100.000 0.000 -350.000 0.000 0.000 0.000 0            |  |  |  |  |  |  |  |  |
| 3                                                       |  |  |  |  |  |  |  |  |
| 4                                                       |  |  |  |  |  |  |  |  |
| 5                                                       |  |  |  |  |  |  |  |  |
| 6                                                       |  |  |  |  |  |  |  |  |
| 7                                                       |  |  |  |  |  |  |  |  |
| TYPE (F1) EDIT (F2) DELETE (F3) MOVE_P (F4) MOVE_L (F5) |  |  |  |  |  |  |  |  |
| TextDisplay TextDisplay                                 |  |  |  |  |  |  |  |  |

显示区的六个参数为各轴的位置值。

**TYPE(坐标模式):**有 Relative Mode(轴关节坐标式)或 Coordinate Mode(直角坐标式);

EDIT (编辑): 会弹出 LOCATION EDIT(位置编辑)界面:

| LOCATIO  | N EDIT |          |       |       |       |       |
|----------|--------|----------|-------|-------|-------|-------|
| Location | 2      |          |       |       |       |       |
| х        | Y      | Z        | RX    | RY    | RZ    | FIG   |
| 100.000  | 0.000  | -350.000 | 0.000 | 0.000 | 0.000 | 0     |
|          |        |          |       |       |       |       |
|          |        |          |       |       |       |       |
|          |        |          | -     | _     |       |       |
|          |        |          | L     | ок    | Ci    | ancel |

可以任意修改被选中的坐标值。

**DELETE(删除):**删除选中的位置点。

**MOVE\_P(点对点运动):**指以点对点的运动方式运动到当前位置点;

**MOVE\_L(直线插补运动):**指以直线插补的运动方式运动到当前位置点。

# 四、TEACH (教导) 画面

| PROGRAM LOCATION     | TEACH      | PARAM  | IETER UP                    | DOWN   | RUN      | STOP |
|----------------------|------------|--------|-----------------------------|--------|----------|------|
| Teach Mode           |            |        |                             |        |          |      |
|                      | <b>X</b> - | X+     | JOIN"                       | _      |          | _    |
|                      | <b>Y</b> - | ¥+     | <b>S</b> 0.0000             | deg X  | 0.000    |      |
|                      | Z-         | Z+     | U 0.0000                    | deg Z  | -319.310 | mm   |
|                      | RX-        | RX+    | R 0.0000                    | deg RX | 0.000    | deg  |
|                      | RY-        | RY+    | <b>D</b> U 5<br><b>T</b> J6 | deg R2 | кі<br>0  | deg  |
|                      | RZ-        | RZ+    |                             | FIG    | 0        | 5    |
| COODINATE (F1) SPEED | (F2)       | 10 (F3 | ) ном                       | E(F4)  | INSERT   | (F5) |
| TextDisplay          | 1          | Text   | Display                     |        |          |      |

- **Coordinate System (坐标系统)**:包括关节坐标、世界坐标、工具坐标和用户坐标(目前工具坐标和 用户坐标未启用)。坐标可通过"COORDINATE (坐标)"按钮切换。
- **JOG SPEED (为示教速度比例)**: "I"为最高速度的 1%, "L"为 10%, "M"为 25%, "H"为 75%。可通过 "SPEED"按钮根据实际情况进行切换。注: 该速度只为 JOG 速度, 机器脱机运动速度以指令设定的 速度为准。

中间为 JOG 按钮, 在关节坐标模式下, "X"、"Y"、"Z"、"RX"控制四个电机轴的转动, 各个轴相互 独立; 在直角坐标模式下, 指三维空间的联动, "RX"为第四轴的转动, 在联动中保持独立。

注: Delta 并联机型为四轴机器人, "RY"、"RZ"坐标及按钮无效。

右边为关节坐标和直角坐标位置的显示值。

IO (输入输出口): 按钮会弹出 IO (输入输出)界面:

| OUT 1 | OUT 2  | OUT 3  | OUT 4  | OUT 5  | OUT 6  | OUT 7  | OUT 8  |
|-------|--------|--------|--------|--------|--------|--------|--------|
| OUT 9 | OUT 10 | OUT 11 | OUT 12 | OUT 13 | OUT 14 | OUT 15 | OUT 16 |
| INPUT |        |        |        |        |        |        |        |
| IN 1  | IN 2   | IN 3   | IN 4   | IN 5   | IN 6   | IN 7   | IN 8   |
| IN 9  | IN 10  | IN 11  | IN 12  | IN 13  | IN 14  | IN 15  | IN 16  |
|       |        |        |        |        |        | EXIT   |        |

IO 操作包括 16 个输出和 16 个输入,可以手动输出指定 IO 口,并监控输入 IO 口;

HOME (回零): 为复位回零按钮,将机器回到机械零点位置。

INSERT (插入):为插入位置点按钮,点击给按钮会弹出 INSERT LOCATION (插入位置)界面:

| Ann You Gun To  |              | ian 3 |   |        |  |
|-----------------|--------------|-------|---|--------|--|
| Are you sure Id | Insert Locat | ion ? |   |        |  |
| Location No :   | 3            |       |   |        |  |
|                 |              |       |   |        |  |
|                 |              |       |   |        |  |
|                 |              |       | - |        |  |
|                 |              | Sur   | e | Cancel |  |

输入 Location No(位置序号),点击"Sure",该位置点会被存入位置列表,所有位置点可以在 LOCATION(位置)界面中查看。

# 五、PARAMETER (参数)界面

| PROGRAM LOCATION  | TEACH P     | ARAMETER    | UP       | NOWN | RUN  | STOP |
|-------------------|-------------|-------------|----------|------|------|------|
| Parameters        |             |             |          |      |      |      |
| Туре О            |             |             |          |      |      |      |
| VISION1 0         |             |             |          |      |      |      |
| VISION2 0         |             |             |          |      |      |      |
| VISION3 0         |             |             |          |      |      |      |
| VISION4 0         |             |             |          |      |      |      |
| VISION5 0         |             |             |          |      |      |      |
| VISION6 0         |             |             |          |      |      |      |
| VISION7 0         |             |             |          |      |      |      |
| ROBOT (F1) MECHIN | NE (F2) MOT | TION (F3)   | VISION ( | F4)  | EDIT | (F5) |
| TextDisplay       |             | TextDisplay | •        |      |      |      |

ROBOT(F1): 指选定机器类型;

**MACHINE(F2):** 指定相关的机械参数;

MOTION(F3): 指定相关的运动参数;

VISION(F4): 指定相关视觉参数;

注:目前参数编辑由厂家设定,未对用户开放权限。

状态栏动态显示报警,回零成功等状态。